# Comprensión de FlexConnect en el controlador inalámbrico Catalyst 9800

# Contenido

Introducción **Antecedentes Prerequisites** Requirements **Componentes Utilizados** Diagrama de la red Configuraciones Creación/modificación de un perfil WLAN Crear/modificar un perfil de directiva Crear/modificar una etiqueta de directiva Creación/modificación de un perfil flexible Crear/modificar una etiqueta de sitio Asignación de Etiqueta de Política a AP Asignación de etiqueta de política por AP Asignación de Etiqueta de Política para Múltiples AP **ACL Flexconnect** WLAN conmutada centralmente WLAN conmutada localmente Verifique si se aplica la ACL Verificación Configuración de VLAN/interfaces Configuración de WLAN Configuración de AP Configuración de etiquetas Configuración del perfil

# Introducción

Este documento describe la función FlexConnect y su configuración general en los controladores inalámbricos 9800.

# Antecedentes

FlexConnect hace referencia a la capacidad de un punto de acceso (AP) para determinar si el tráfico de los clientes inalámbricos se coloca directamente en la red en el nivel de AP (conmutación local) o si el tráfico se centraliza en el controlador 9800 (conmutación central).

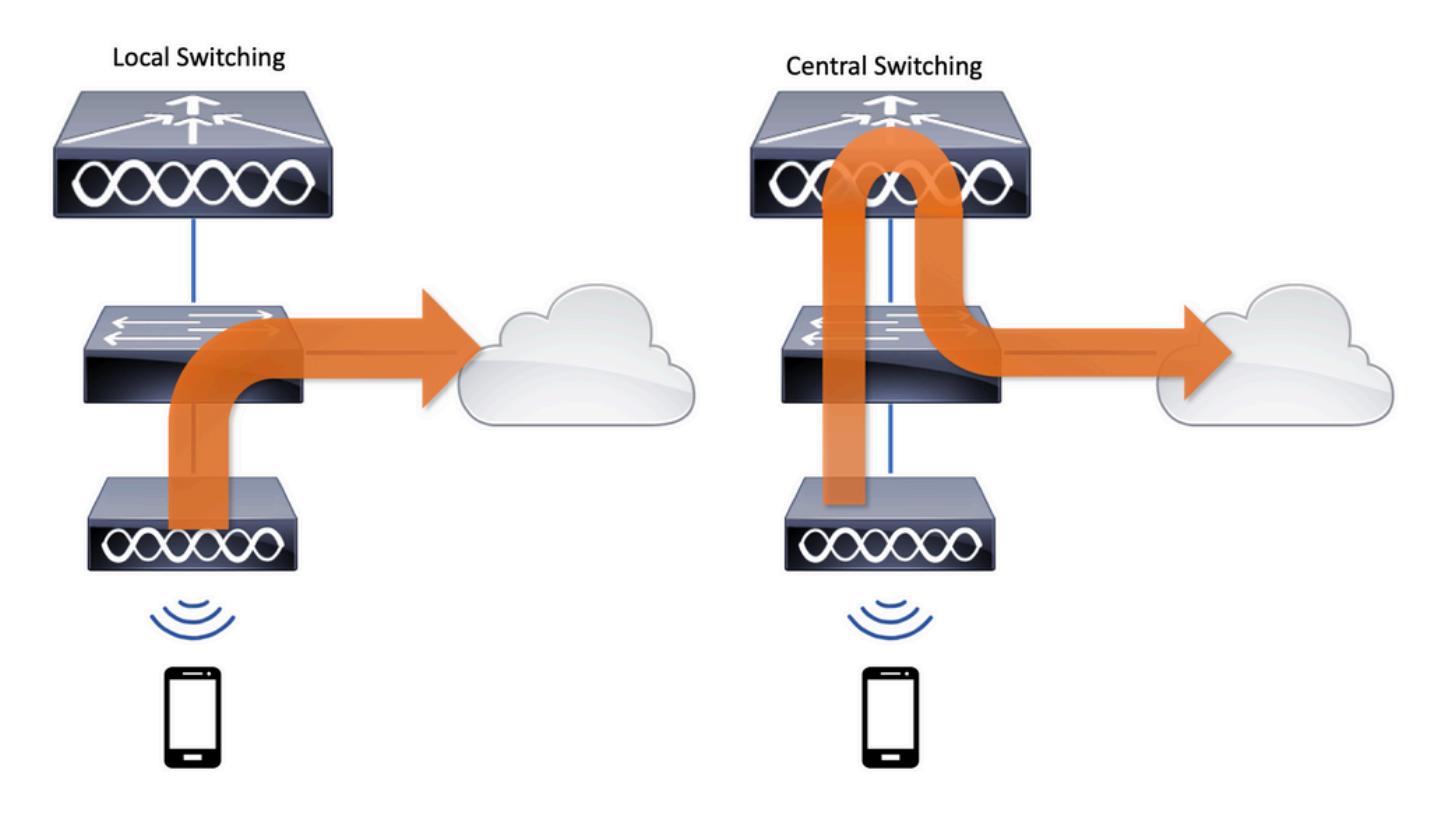

# Prerequisites

# Requirements

No hay requisitos específicos para este documento.

# **Componentes Utilizados**

La información que contiene este documento se basa en las siguientes versiones de software y hardware.

• Controladores inalámbricos Cisco Catalyst 9800 con Cisco IOS®-XE Gibraltar v17.3.x

La información que contiene este documento se creó a partir de los dispositivos en un ambiente de laboratorio específico. Todos los dispositivos que se utilizan en este documento se pusieron en funcionamiento con una configuración verificada (predeterminada). Si tiene una red en vivo, asegúrese de entender el posible impacto de cualquier comando.

#### Diagrama de la red

Este documento se basa en esta topología:

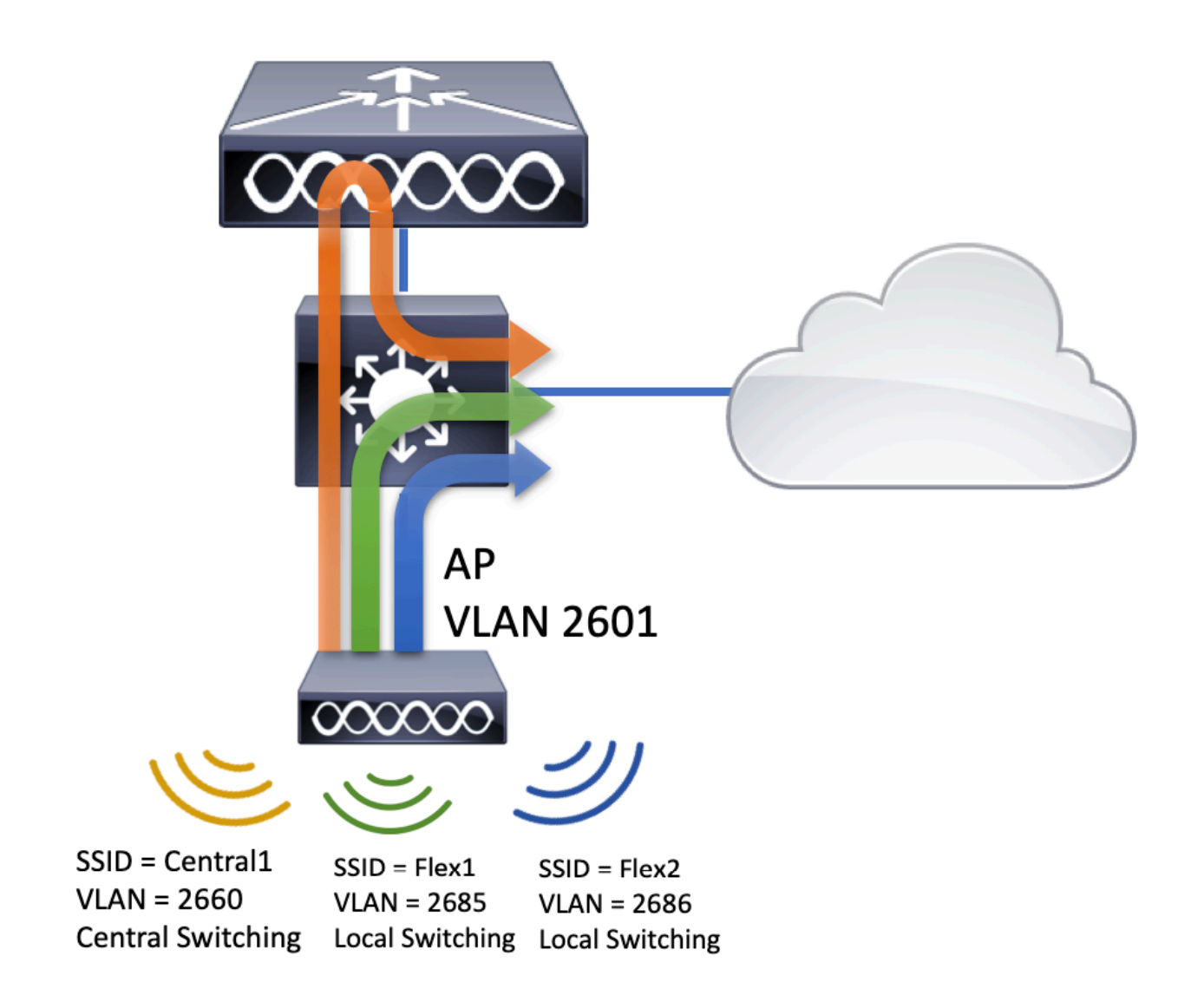

# Configuraciones

Este es el esquema visual de la configuración que se necesita para lograr el escenario de este documento:

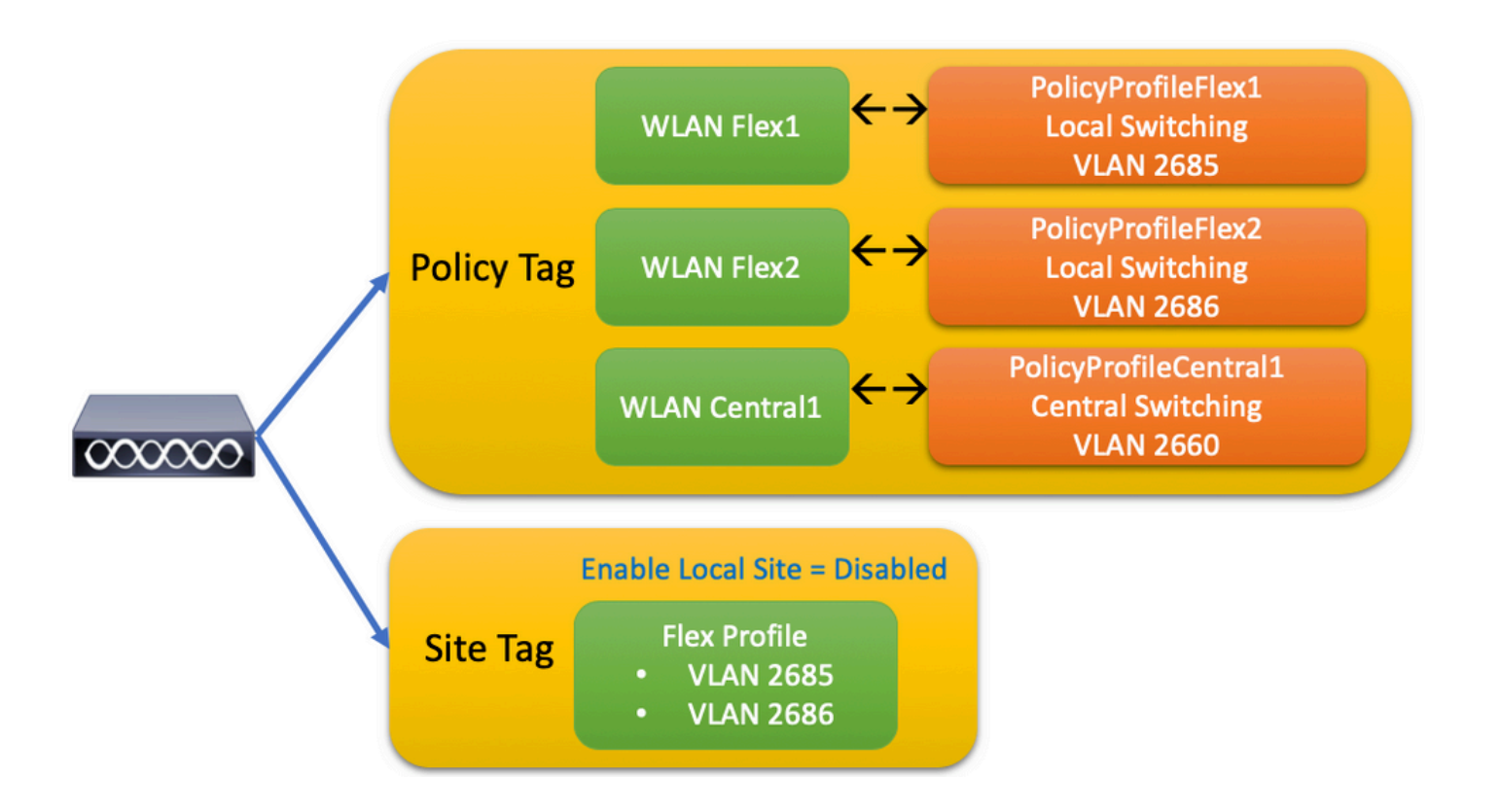

Para configurar un identificador del conjunto de servicios de switching local (SSID) de FlexConnect, a continuación se indican los pasos generales que se deben seguir:

- 1. Creación/modificación de un perfil WLAN
- 2. Crear/modificar un perfil de directiva
- 3. Crear/modificar una etiqueta de directiva
- 4. Creación/modificación de un perfil flexible
- 5. Crear/modificar una etiqueta de sitio
- 6. Asignación de Etiqueta de Política a AP

En estas secciones se explica cómo configurar cada uno de ellos, paso a paso.

Creación/modificación de un perfil WLAN

Puede utilizar esta guía para crear los tres SSID:

Cree su SSID

| Q Search Menu Items  | WIRELESS NETWORKS            |             |              |
|----------------------|------------------------------|-------------|--------------|
| 📰 Dashboard          | + Add X Delete               | Enable WLAN | Disable WLAN |
| Monitoring >         | Number of WLANs selected : 0 |             |              |
|                      | Name                         | ~ ID        | SSID         |
|                      | Flex1                        | 2           | Flex1        |
| SOS Administration → | Flex2                        | 3           | Flex2        |
|                      | Central1                     | 4           | Central1     |

# Crear/modificar un perfil de directiva

Paso 1. Desplácese hasta Configuration > Tags & Profiles > Policy. Seleccione el nombre de uno que ya existe o haga clic en + Agregar para agregar uno nuevo.

| A | dd Policy P     | Profile           |                             |                   |                                      |                   | ×    |
|---|-----------------|-------------------|-----------------------------|-------------------|--------------------------------------|-------------------|------|
|   | General         | Access Policies   | QOS and AVC                 | Mobility          | Advanced                             |                   |      |
|   |                 | A Configuring     | g in enabled state will res | ult in loss of co | nnectivity for clients associated wi | ith this profile. |      |
|   | Name*           |                   | PolicyProfileFlex1          |                   | WLAN Switching Policy                |                   |      |
|   | Description     | n                 | Enter Description           |                   | Central Switching                    | DISABLED          |      |
|   | Status          |                   | ENABLED                     |                   | Central Authentication               | ENABLED           |      |
|   | Passive Cl      | lient             | DISABLED                    |                   | Central DHCP                         | DISABLED          |      |
|   | Encrypted       | Traffic Analytics | DISABLED                    |                   | Central Association                  | DISABLED          |      |
|   | CTS Polic       | су                |                             |                   | Flex NAT/PAT                         | DISABLED          |      |
|   | Inline Tago     | ging              |                             |                   |                                      |                   |      |
|   | SGACL En        | forcement         |                             |                   |                                      |                   |      |
|   | Default SG      | ат                | 2-65519                     |                   |                                      |                   |      |
|   |                 |                   |                             |                   |                                      |                   |      |
|   | <b>9</b> Cancel |                   |                             |                   |                                      | Apply to De       | vice |

Cuando se desactiva Central Switching aparece este mensaje de advertencia, haga clic en Yes y continuar con la configuración.

|                                                               | ×         |
|---------------------------------------------------------------|-----------|
| Disabling Central Switching will cause Export Anc<br>disabled | hor to be |
| No                                                            | Yes       |

Paso 2. Vaya a la Access Policies y escriba la VLAN (no la ve en la lista desplegable porque esta VLAN no existe en el WLC 9800). A continuación, haga clic en Save & Apply to Device.

| Add Policy Prof  | ile             |                      |          |             |                   | ×        |
|------------------|-----------------|----------------------|----------|-------------|-------------------|----------|
| General          | Access Policies | QOS and AVC          | Mobility | / A         | dvanced           |          |
| WLAN Local Pr    | rofiling        |                      |          | WLAN ACL    |                   |          |
| HTTP TLV Cachi   | ng              |                      |          | IPv4 ACL    | Search or Select  | •        |
| RADIUS Profiling | I               |                      |          | IPv6 ACL    | Search or Select  | •        |
| DHCP TLV Cach    | ing             |                      |          | URL Filters |                   |          |
| Local Subscriber | r Policy Name   | Search or Select 🔻   |          | Pre Auth    | Search or Select  | •        |
| VLAN             |                 |                      |          | Post Auth   | Search or Select  |          |
| VLAN/VLAN Gro    | up              | 2685 🔻               |          |             | L                 |          |
| Multicast VLAN   |                 | Enter Multicast VLAN |          |             |                   |          |
|                  |                 |                      |          |             |                   |          |
| Cancel           |                 |                      |          |             | 🖹 Save & Apply to | o Device |

Paso 3. Repita el mismo procedimiento para PolicyProfileFlex2.

| General                                                                                                    | Access Policies                                                                      | QOS and AVC               | Mobility          | Advanced             |                                                                      |                                                                                                    |
|----------------------------------------------------------------------------------------------------|--------------------------------------------------------------------------------------|---------------------------|-------------------|----------------------|----------------------------------------------------------------------|----------------------------------------------------------------------------------------------------|
|                                                                                                    | A Configuring                                                                        | in enabled state will rea | sult in loss of c | onnectivity for clie | nts associa                                                          | ted with this profile.                                                                                               |
| Name*                                                                                                    |                                                                                      | PolicyProfileFlex2        |                   | WLAN Swi             | tching Po                                                            | licy                                                                                                    |
| Descriptio                                                                                                    | n                                                                                    | Enter Description         |                   | Central Swit         | ching                                                                | DISABLED                                                                                                    |
| Status                                                                                                    |                                                                                      | ENABLED                   |                   | Central Auth         | nentication                                                          | ENABLED                                                                                                    |
| Passive C                                                                                                    | lient                                                                                | DISABLED                  |                   | Central DHC          | P                                                                    | DISABLED                                                                                                    |
| Encrypted                                                                                                    | Traffic Analytics                                                                    | DISABLED                  |                   | Central Ass          | ociation                                                             | DISABLED                                                                                                    |
| CTS Polic                                                                                                    | су                                                                                   |                           |                   | Flex NAT/P/          | ΑT                                                                   | DISABLED                                                                                                    |
| Inline Tag                                                                                                    | ging                                                                                 |                           |                   |                      |                                                                      |                                                                                                    |
| SGACL Er                                                                                                    | forcement                                                                            |                           |                   |                      |                                                                      |                                                                                                    |
| Default SC                                                                                                    | ат                                                                                   | 2-65519                   |                   |                      |                                                                      |                                                                                                    |
|                                                                                                    |                                                                                      |                           |                   |                      |                                                                      |                                                                                                    |
| Cancel                                                                                                    |                                                                                      |                           |                   |                      |                                                                      | Apply to D                                                                                                    |
| d Policy P                                                                                                    | rofilo                                                                               |                           |                   |                      |                                                                      |                                                                                                    |
|                                                                                                    | ronie                                                                                |                           |                   |                      |                                                                      |                                                                                                    |
| General                                                                                                    | Access Polic                                                                         | ies QOS a                 | and AVC           | Mobility             |                                                                      | Advanced                                                                                                    |
| General                                                                                                    | Access Polic                                                                         | ies QOS a                 | and AVC           | Mobility             | WLAN AC                                                              | Advanced                                                                                                    |
| General<br>VLAN Loca                                                                                                    | Access Polic                                                                         | ies QOS a                 | and AVC           | Mobility             | <b>WLAN AC</b><br>Pv4 ACL                                            | Advanced                                                                                                    |
| General<br>WLAN Loca<br>ITTP TLV Ca                                                                                               | Access Polic I Profiling aching ling                                                 | ies QOS a                 | and AVC           | Mobility             | <b>WLAN AC</b><br>Pv4 ACL<br>Pv6 ACL                                 | Advanced                                                                                                    |
| General<br><b>VLAN Loca</b><br>ATTP TLV Ca<br>ADIUS Profi<br>DHCP TLV C                                                           | Access Polic<br>I Profiling<br>aching<br>ling<br>aching                              | ies QOS a                 | and AVC           | Mobility<br>I        | WLAN AC<br>Pv4 ACL<br>Pv6 ACL<br>URL Filter                          | Advanced                                                                                                    |
| General<br>WLAN Loca<br>ATTP TLV Ca<br>RADIUS Profi<br>DHCP TLV Ca<br>ocal Subscr                                                 | Access Polic<br>I Profiling<br>aching<br>ling<br>aching<br>iber Policy Name          | ies QOS a                 | elect             | Mobility             | WLAN AC<br>Pv4 ACL<br>Pv6 ACL<br>URL Filter<br>Pre Auth              | Advanced  Search or Select  Search or Select  Search or Select  Search or Select                                     |
| General<br><b>VLAN Loca</b><br>HTTP TLV Ca<br>ADIUS Profi<br>DHCP TLV Ca<br>Local Subscr<br><b>/LAN</b>                           | Access Polic<br>I Profiling<br>aching<br>ling<br>aching<br>iber Policy Name          | ies QOS a                 | elect •           | Mobility<br>I<br>I   | WLAN AC<br>Pv4 ACL<br>Pv6 ACL<br>URL Filter<br>Pre Auth              | Advanced  Search or Select  Search or Select  Search or Select  Search or Select  Search or Select                   |
| General<br>WLAN Loca<br>HTTP TLV Ca<br>ADIUS Profi<br>DHCP TLV Ca<br>LOCAI Subscr<br>/LAN                                         | Access Polic<br>I Profiling<br>aching<br>aching<br>iber Policy Name                  | ies QOS a                 | elect             | Mobility<br>I<br>I   | WLAN AC<br>Pv4 ACL<br>Pv6 ACL<br>URL Filter<br>Pre Auth<br>Post Auth | Advanced  Search or Select  Search or Select  Search or Select  Search or Select  Search or Select  Search or Select |
| General<br><b>WLAN Loca</b><br>ATTP TLV Ca<br>ADIUS Profi<br>ADIUS Profi<br>ADIUS Profi<br>CAN/VLAN<br>(LAN/VLAN<br>Aulticast VLA | Access Polic<br>I Profiling<br>aching<br>ling<br>aching<br>iber Policy Name<br>Group | ies QOS a                 | elect             | Mobility<br>I<br>I   | WLAN AC<br>Pv4 ACL<br>Pv6 ACL<br>URL Filter<br>Pre Auth<br>Post Auth | Advanced  Search or Select  Search or Select  Search or Select  Search or Select  Search or Select                   |

Paso 4. Para el SSID conmutado centralmente, asegúrese de que su VLAN necesaria exista en el

Nota: En los AP de FlexConnect con WLAN conmutadas localmente, el tráfico se conmuta en el AP y las solicitudes DHCP del cliente entran en la red por cable directamente por la interfaz del AP. El AP no tiene ninguna SVI en la subred del cliente, así que no puede hacer el proxy DHCP; y así, la configuración del relevo DHCP (dirección IP del servidor DHCP), en el Perfil de la política > ficha Avanzado, no tiene significado para las WLANs conmutadas localmente. En estos escenarios, el switchport necesita permitir la VLAN del cliente y luego, si el servidor DHCP está en una VLAN diferente, configurar el ayudante IP en el gateway SVI/predeterminado del cliente para que sepa dónde enviar la solicitud DHCP del cliente.

#### Declarar VLAN de cliente

Paso 5. Cree un perfil de política para el SSID central.

Desplácese hasta Configuration > Tags & Profiles > Policy. Seleccione el nombre de uno que ya existe o haga clic en + Add para agregar uno nuevo.

| Ad | d Policy Profile    |                              |                            |                 |                       |                      | ×               |
|----|---------------------|------------------------------|----------------------------|-----------------|-----------------------|----------------------|-----------------|
| _  | General             | Access Policies              | QOS and AVC                | Mob             | ility                 | Advanced             |                 |
|    |                     | A Configuring in enabled sta | ate will result in loss of | connectivity fo | r clients associate   | ed with this profile | ł.              |
|    | Name*               | PolicyProfil                 | PolicyProfileCentral1      |                 | WLAN Switching Policy |                      |                 |
|    | Description         | Enter Desc                   | ription                    | Central         | Switching             |                      |                 |
|    | Status              | ENABLED                      |                            | Central         | Authentication        |                      |                 |
|    | Passive Client      | DISABLE                      | D                          | Central         | DHCP                  |                      |                 |
|    | Encrypted Traffic A | Analytics DISABLE            | D                          | Central         | Association           |                      |                 |
|    | CTS Policy          |                              |                            | Flex NA         | AT/PAT                |                      |                 |
|    | Inline Tagging      |                              |                            |                 |                       |                      |                 |
|    | SGACL Enforceme     | ent 🗌                        |                            |                 |                       |                      |                 |
|    | Default SGT         | 2-65519                      |                            |                 |                       |                      |                 |
|    |                     |                              |                            |                 |                       |                      |                 |
|    | <b>D</b> Cancel     |                              |                            |                 |                       | 📋 Save & A           | apply to Device |

| A | dd Policy Prof   | ile             |                      |          |             |                   |        | × |
|---|------------------|-----------------|----------------------|----------|-------------|-------------------|--------|---|
|   | General          | Access Policies | QOS and AVC          | Mobility | Ad          | dvanced           |        |   |
|   | WLAN Local Pr    | ofiling         |                      |          | WLAN ACL    |                   |        |   |
|   | HTTP TLV Cachir  | ng              |                      |          | IPv4 ACL    | Search or Select  | •      |   |
|   | RADIUS Profiling |                 |                      |          | IPv6 ACL    | Search or Select  | •      |   |
|   | DHCP TLV Cachi   | ing             | Search or Select     |          | URL Filters |                   |        |   |
|   | Local Subscriber | Policy Name     |                      |          | Pre Auth    | Search or Select  | •      |   |
|   | VLAN             |                 |                      |          | Post Auth   | Search or Select  |        |   |
|   | VLAN/VLAN Gro    | up              | VLAN2660             |          |             |                   |        |   |
|   | Multicast VLAN   |                 | Enter Multicast VLAN |          |             |                   |        |   |
|   |                  |                 |                      |          |             |                   |        |   |
|   | Cancel           |                 |                      |          |             | 📔 Save & Apply to | Device |   |

Como resultado, existen tres perfiles de políticas.

|   | Policy Profile Name                             | <ul> <li>Description</li> </ul> |
|---|-------------------------------------------------|---------------------------------|
|   | PolicyProfileFlex1                              |                                 |
|   | PolicyProfileFlex2                              |                                 |
|   | PolicyProfileCentral1                           |                                 |
| 4 | <ul> <li>■ 1 ▶ ▶ 10 ▼ items per page</li> </ul> |                                 |

CLI:

# config t
# vlan 2660
# exit
# wireless profile policy PolicyProfileFlex1
# no central switching
# vlan 2685
# no shutdown
# exit
# wireless profile policy PolicyProfileFlex2
# no central switching

```
# vlan 2686
# no shutdown
# exit
# wireless profile policy PolicyProfileCentral1
# vlan VLAN2660
# no shutdown
# end
```

#### Crear/modificar una etiqueta de directiva

La etiqueta de directiva es el elemento que permite especificar qué SSID está vinculado a qué perfil de directiva.

Paso 1. Desplácese hasta Configuration > Tags & Profiles > Tags > Policy. Seleccione el nombre de uno que ya existe o haga clic en + Add para agregar uno nuevo.

| Q Search Menu Items | Manage Tags  |         |    |    |  |
|---------------------|--------------|---------|----|----|--|
| Dashboard           | Policy       | Site    | RF | AP |  |
| Monitoring          | + Add        | Collete |    |    |  |
| Configuration >     | Policy Tag N | lame    |    |    |  |
| () Administration > | PT1          |         |    |    |  |
|                     | PT2          |         |    |    |  |
| Troubleshooting     | PolTag1      |         |    |    |  |
|                     | new-policy   |         |    |    |  |

Paso 2. Dentro de la etiqueta de directiva, haga clic en +Add, en la lista desplegable seleccione la opción WLAN Profile nombre para agregar a la etiqueta de directiva y Policy Profile al que desea vincularlo. A continuación, haga clic en la marca de verificación.

| Add Policy Tag    |                     |        |                 | ×                      |
|-------------------|---------------------|--------|-----------------|------------------------|
| Name*             | PolicyTag1          |        |                 |                        |
| Description       | Enter Description   |        |                 |                        |
| + Add X Dele      |                     |        |                 |                        |
| WLAN Profile      |                     | $\sim$ | Policy Profile  | ~                      |
|                   | 10 🔻 items per page |        |                 | No items to display    |
| Cancel            |                     |        |                 | Save & Apply to Device |
| Add Policy Tag    |                     |        |                 | ×                      |
| Name*             | PolicyTag1          |        |                 |                        |
| Description       | Enter Description   |        |                 |                        |
| + Add X Dele      |                     |        |                 |                        |
| WLAN Profile      |                     | $\sim$ | Policy Profile  | ×.                     |
|                   | 10 🔹 items per page |        |                 | No items to display    |
| Map WLAN and Poli | су                  |        |                 |                        |
| WLAN Profile*     | Flex1 •             |        | Policy Profile* | PolicyProfileFlex1     |
|                   | l                   | ×      | ~               |                        |
| Cancel            |                     |        |                 | Save & Apply to Device |

Repita el proceso para los tres SSID y, a continuación, haga clic en Save & Apply to Device.

| Add Policy Tag |                     |        |                     |                        | x |
|----------------|---------------------|--------|---------------------|------------------------|---|
| Name*          | PolicyTag1          |        |                     |                        |   |
| Description    | Enter Description   |        |                     |                        |   |
| + Add X Dele   |                     |        |                     |                        |   |
| WLAN Profile   |                     | $\sim$ | Policy Profile      |                        | ~ |
| Flex1          |                     |        | PolicyProfileFlex1  |                        |   |
| Flex2          |                     |        | PolicyProfileFlex2  |                        |   |
| Central1       |                     |        | PolicyProfileCentra | 11                     |   |
|                | 10 🔻 items per page |        |                     | 1 – 3 of 3 items       |   |
| Cancel         |                     |        |                     | Save & Apply to Device |   |

#### CLI:

#### # config t

# wireless tag policy PolicyTag1
# wlan Flex1 policy PolicyProfileFlex1
# wlan Flex2 policy PolicyProfileFlex2
# wlan Central1 policy PolicyProfileCentral1
# end

#### Creación/modificación de un perfil flexible

En la topología utilizada para este documento, observe que hay dos SSID en el switching local con dos VLAN diferentes. Dentro del perfil de Flex es donde se especifica la VLAN de AP (VLAN nativa) y cualquier otra VLAN que el AP necesita conocer, en este caso, las VLAN utilizadas por los SSID.

Paso 1. Desplácese hasta Configuration > Tags & Profiles > Flex y crear uno nuevo o modificar uno que ya existe.

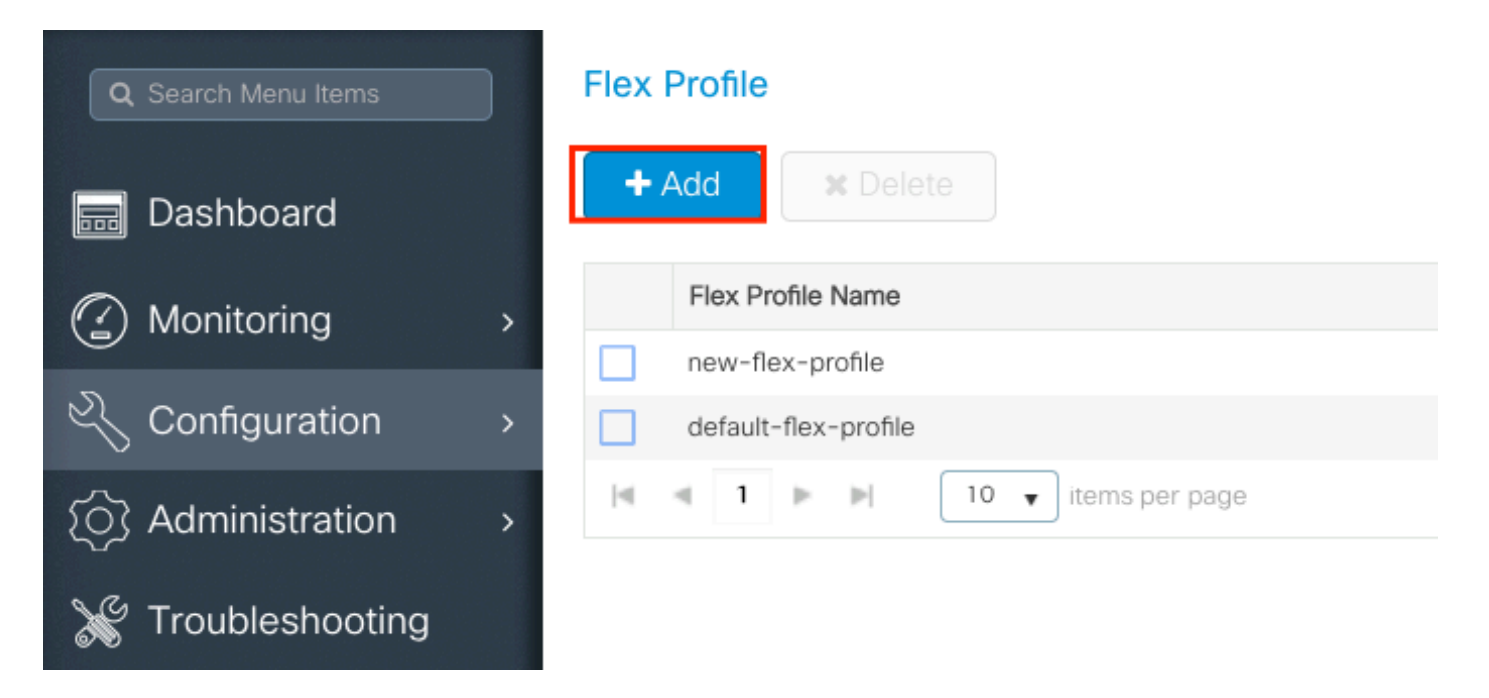

Paso 2. Defina un nombre para Flex Profile (Perfil flexible) y especifique la VLAN de los puntos de acceso (ID de VLAN nativa).

| Add Flex Profile         |                       |     |                                | ×                      |
|--------------------------|-----------------------|-----|--------------------------------|------------------------|
| General Local            | Authentication Policy | ACL | VLAN                           |                        |
| Name*                    | FlexProfileLab        |     | Multicast Overridden Interface |                        |
| Description              | Enter Description     |     | Fallback Radio Shut            |                        |
| Native VLAN ID           | 2601                  |     | Flex Resilient                 |                        |
|                          |                       |     | ARP Caching                    |                        |
| HTTP Proxy Port          | HTTP Proxy Port 0     |     | Efficient Image Upgrade        |                        |
| HTTP-Proxy IP<br>Address | 0.0.0.0               |     | Office Extend AP               |                        |
| CTS Policy               |                       |     | Join Minimum Latency           |                        |
| Inline Tagging           |                       |     |                                |                        |
| SGACL Enforcement        |                       |     |                                |                        |
| CTS Profile Name         | default-sxp-profile x |     |                                |                        |
| Cancel                   |                       |     |                                | Save & Apply to Device |

Paso 3. Desplácese hasta el VLAN y especifique la VLAN necesaria.

En esta situación, hay clientes en las VLAN 2685 y 2686. Estas VLAN no existen en el WLC 9800, agréguelas al perfil Flex para que existan en el AP.

| Add Flex Profile                             |                   | ×                      |
|----------------------------------------------|-------------------|------------------------|
| General Local Authentication Policy ACL VLAN | 1                 |                        |
| + Add × Delete                               |                   |                        |
| VLAN Name v ID v ACL Name v                  |                   |                        |
| I III III III IIII IIII IIIII IIIIIIII       |                   |                        |
| Cancel                                       |                   | Save & Apply to Device |
| VLAN Name*                                   | vlan-name<br>2685 |                        |
| ACL Name                                     | Select ACL        | ancel                  |

Nota: Cuando creó el perfil de política, si seleccionó un nombre de VLAN en lugar de un ID de VLAN, asegúrese de que el nombre de VLAN aquí en el perfil de Flex sea exactamente el mismo.

Repita este procedimiento para las VLAN necesarias.

| ٨dd | Flex Prof | ile         |            |              |                  |
|-----|-----------|-------------|------------|--------------|------------------|
| G   | eneral    | Local Authe | entication | Policy A     |                  |
| •   | Add       | X Delete    |            |              |                  |
|     | VLAN Nam  | ie ~        | ID v       | ACL Name     | ~                |
|     | VLAN2685  | 5           | 2685       |              |                  |
|     | VLAN2686  |             | 2686       |              |                  |
| 14  | ⊴ 1       | ▶ <b> </b>  | 10 🔻 ite   | ems per page |                  |
|     |           |             |            |              | 1 - 2 of 2 items |
|     |           |             |            |              |                  |
| C   | Cancel    | )           |            |              |                  |

Observe que la VLAN utilizada para el switching central no fue agregada, ya que el AP no

necesita ser consciente de ello.

CLI:

# config t
# wireless profile flex FlexProfileLab
# native-vlan-id 2601
# vlan-name VLAN2685
# vlan-id 2685
# vlan-name VLAN2686
# vlan-id 2686
# end

#### Crear/modificar una etiqueta de sitio

La etiqueta del sitio es el elemento que le permite especificar qué unión de AP y/o perfil de Flex se asigna a los AP.

Paso 1. Desplácese hasta Configuration > Tags & Profiles > Tags > Site. Seleccione el nombre de uno que ya existe o haga clic en + Add para agregar uno nuevo.

| Q Search Menu Items | Manage Tags    |    |
|---------------------|----------------|----|
| Dashboard           | Policy Site RF | AP |
| Monitoring >        | + Add × Delete |    |
| Configuration >     | Site Tag Name  |    |
|                     | ST1            |    |

Paso 2. Dentro de la etiqueta del sitio, desactive el Enable Local Site (Cualquier punto de acceso que reciba una etiqueta de sitio con el Enable Local Site opción desactivada se convierte en el modo FlexConnect). Una vez desactivada, también puede seleccionar la opción Flex Profile. Después de ese clic Save & Apply to Device.

| Add Site Tag       |                    |   |
|--------------------|--------------------|---|
| Name*              | FlexSite1          |   |
| Description        | Enter Description  |   |
| AP Join Profile    | default-ap-profile | • |
| Flex Profile       | FlexProfileLab     | • |
| Control Plane Name |                    | • |
| Enable Local Site  |                    |   |
| Cancel             |                    |   |

#### CLI:

```
# config t
# wireless tag site FlexSite1
# flex-profile FlexProfileLab
# no local-site
```

### Asignación de Etiqueta de Política a AP

Puede asignar una etiqueta de política directamente a un AP o asignar la misma etiqueta de política a un grupo de AP al mismo tiempo. Elija el que mejor se adapte a sus necesidades.

### Asignación de etiqueta de política por AP

Desplácese hasta Configuration > Wireless > Access Points > AP name > General > Tags. Desde Site seleccione las etiquetas que desee y haga clic en Update & Apply to Device.

# Edit AP

| General       | Interfaces                        | High Availability                             | Inver | ntory    | Advanced             |       |                                 |
|---------------|-----------------------------------|-----------------------------------------------|-------|----------|----------------------|-------|---------------------------------|
| General       |                                   |                                               |       | Versio   | n                    |       |                                 |
| AP Name*      |                                   | AP1702-05                                     | ]     | Primary  | Software Version     |       | 16.10.1.0                       |
| Location*     |                                   | karlcisn-WS                                   |       | Predow   | nloaded Status       |       | N/A                             |
| Base Radio M  | 1AC                               | 0060.0020.2000                                |       | Predow   | nloaded Version      |       | N/A                             |
| Ethernet MAC  | 0                                 | 00f                                           |       | Next Re  | etry Time            |       | N/A                             |
| Admin Status  | 1                                 | Enabled 🔻                                     | )     | Boot Ve  | ersion               |       | 15.3.0.0                        |
| AP Mode       |                                   | Flex •                                        | )     | IOS Ver  | rsion                |       | 15.3(3)JPG1\$                   |
| Operation Sta | atus                              | Registered                                    |       | Mini IO  | S Version            |       | 0.0.0.0                         |
| Fabric Status |                                   | Disabled                                      |       | IP Con   | fig                  |       |                                 |
| Tags          |                                   |                                               |       | CAPWA    | AP Preferred Mode    | Not C | Configured                      |
|               |                                   |                                               |       | DHCP I   | Pv4 Address          | 172.1 | 16.1.110                        |
| A Changing    | Tags will cause tassociation with | the AP to momentarily lose<br>the Controller. |       | Static I | P (IPv4/IPv6)        |       |                                 |
|               |                                   |                                               |       | Time S   | Statistics           |       |                                 |
| Policy        |                                   | PolicyTag1 •                                  |       | Up Tim   | e                    |       | 6 days 20 hrs                   |
| Site          |                                   | FlexSite1                                     |       |          |                      |       | 27 mins 53 secs                 |
| RF            |                                   | default-rf-tag 🔹                              |       | Control  | ler Association Late | ncy   | 5 days 18 hrs 0<br>mins 30 secs |
|               |                                   |                                               |       |          |                      |       |                                 |
|               |                                   |                                               |       |          |                      |       |                                 |
|               |                                   |                                               |       |          |                      |       |                                 |
|               |                                   |                                               |       |          |                      |       |                                 |
|               |                                   |                                               |       |          |                      |       |                                 |
|               |                                   |                                               |       |          |                      |       |                                 |
|               |                                   |                                               |       |          |                      |       |                                 |
|               |                                   |                                               |       |          |                      |       |                                 |
| Cancel        |                                   |                                               |       |          |                      |       | 🕆 Update & Apply to D           |

×

su asociación a los WLC 9800 y se une de nuevo dentro de aproximadamente 1 minuto.

Nota: Si el AP se configura en el modo local (o en cualquier otro modo) y entonces obtiene una etiqueta del sitio con Enable Local Site opción desactivada, el AP se reinicia y vuelve al modo FlexConnect.

CLI:

```
# config t
# ap <ethernet-mac-addr>
# site-tag <site-tag-name>
# end
```

### Asignación de Etiqueta de Política para Múltiples AP

Desplácese hasta Configuration > Wireless Setup > Advanced > Start Now.

Haga clic en el Tag APs := , después de eso seleccione la lista de AP a los que desea asignar las etiquetas (Puede hacer clic en la flecha hacia abajo junto a AP name [o cualquier otro campo] para filtrar la lista de AP).

Number of APs: 2

Selected Number of APs: 2

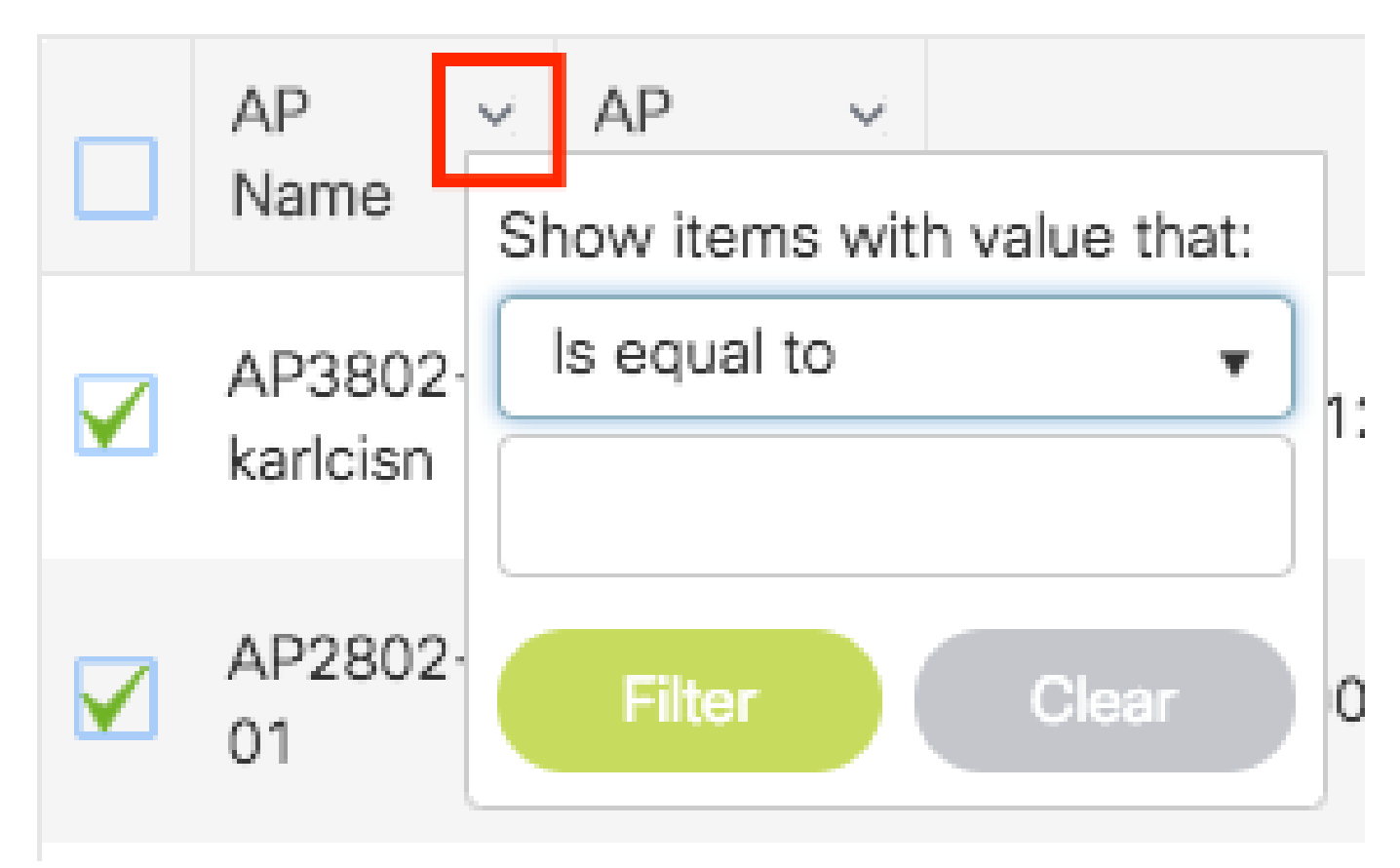

Una vez que haya seleccionado los AP deseados, haga clic en + Tag APs.

| Start                                                                                                 | + Tag APs                             |                          |                  |              |                   |                       |                                  |                                  |                                  |                     |         |                        |
|----------------------------------------------------------------------------------------------------|---------------------------------------|--------------------------|------------------|--------------|-------------------|-----------------------|----------------------------------|----------------------------------|----------------------------------|---------------------|---------|------------------------|
| Tags & Profiles                                                                                       | Number of APs: 2<br>Selected Number ( | of APs: 2                |                  |              |                   |                       |                                  |                                  |                                  |                     |         |                        |
| ••••••• WLAN Profile                                                                                  | AP ~<br>Name                          | AP ~<br>Model            | AP MAC V         | AP ~<br>Mode | Admin v<br>Status | Operation ~<br>Status | Policy ~<br>Tag                  | Site v<br>Tag                    | RF ~<br>Tag                      | Location ~          | Country | Hyperlocat<br>V Method |
| Policy Profile                                                                                        | AP3802-<br>karlcisn                   | AIR-<br>AP3802I-<br>A-K9 | 0042.68c6.4120   | Local        | Disabled          | Registered            | Location-<br>typical-<br>density | Location-<br>typical-<br>density | Location-<br>typical-<br>density | default<br>location | MX      | Local                  |
| Policy Tag      Image: Policy Tag                                                                     | AP2802-<br>01                         | AIR-<br>AP2802I-<br>B-K9 | 2c5a.0f40.6900   | Local        | Enabled           | Registered            | PT1                              | default-<br>site-tag             | default-<br>rf-tag               | CALO                | US      | Local                  |
| AP Join Profile                                                                                       | 4  4  1 ⇒                             | 10                       | ✓ items per page |              |                   |                       |                                  |                                  |                                  |                     | 1 - 3   | of 2 items             |
| 🕒 Flex Profile 🔳 🕇                                                                                    |                                       |                          |                  |              |                   |                       |                                  |                                  |                                  |                     |         |                        |
| Site Tag 🛛 🖉 🕇                                                                                        |                                       |                          |                  |              |                   |                       |                                  |                                  |                                  |                     |         |                        |
|                                                                                                    |                                       |                          |                  |              |                   |                       |                                  |                                  |                                  |                     |         |                        |
|                                                                                                    |                                       |                          |                  |              |                   |                       |                                  |                                  |                                  |                     |         |                        |
| RF Profile 🔳 🕇                                                                                        |                                       |                          |                  |              |                   |                       |                                  |                                  |                                  |                     |         |                        |
| RF Profile                                                                                            |                                       |                          |                  |              |                   |                       |                                  |                                  |                                  |                     |         |                        |
| RF Profile         +           RF Tag         +           Apply         +                             |                                       |                          |                  |              |                   |                       |                                  |                                  |                                  |                     |         |                        |
| RF Profile         +           RF Tag         #           Apply         +           Tog APs         + |                                       |                          |                  |              |                   |                       |                                  |                                  |                                  |                     |         |                        |

Seleccione las etiquetas que desea asignar a los AP y haga clic en Save & Apply to Device.

| Tag APs         |                          | ×                      |
|-----------------|--------------------------|------------------------|
| Tags            |                          |                        |
| Policy          | PT1                      | •                      |
| Site            | ST1                      | •                      |
| RF              | default-rf-tag           | •                      |
| Changing AP Tag | g(s) will cause associat | ed AP(s) to reconnect  |
| Cancel          |                          | Save & Apply to Device |

Nota: Tenga en cuenta que después de cambiar la etiqueta de la política en un AP, pierde su asociación a los WLC 9800 y se une de nuevo dentro de aproximadamente 1 minuto.

Nota: Si el AP se configura en el modo local (o en cualquier otro modo) y después obtiene una etiqueta del sitio con Enable Local Site opción desactivada, el AP se reinicia y vuelve al modo FlexConnect.

CLI:

No hay ninguna opción CLI para asignar la misma etiqueta a varios AP.

# ACL Flexconnect

Una cosa a considerar cuando tiene una WLAN conmutada localmente es cómo aplicar una ACL a los clientes.

En el caso de una WLAN conmutada centralmente, todo el tráfico se libera en el WLC, así que la ACL no necesita ser empujada al AP. Sin embargo, cuando el tráfico se conmuta localmente

(conexión flexible - conmutación local), la ACL (definida en el controlador) debe ser empujada al AP, ya que el tráfico se libera en el AP. Esto se hace cuando agrega la ACL al perfil flexible.

### WLAN conmutada centralmente

Para aplicar una ACL a los clientes conectados a una WLAN conmutada centralmente :

Paso 1: Aplique la ACL al perfil de política. Vaya a Configuration > Tags & Profiles > Policy, seleccione el perfil de política asociado con la WLAN conmutada centralmente. En la sección "Políticas de acceso" > "WLAN ACL", seleccione la ACL que desea aplicar a los clientes.

| Edit F           | Policy Profile            |                              |                    |                   |                       |                                  |     |
|------------------|---------------------------|------------------------------|--------------------|-------------------|-----------------------|----------------------------------|-----|
|                  | A Disabling a Policy or c | onfiguring it in 'Enabled' : | state, will result | in loss of connec | ctivity for clients a | ssociated with this Policy profi | le. |
| Gene             | ral Access Policies       | QOS and AVC                  | Mobility           | Advanced          |                       |                                  |     |
| RAD              | DIUS Profiling            |                              |                    |                   | WLAN ACL              |                                  |     |
| нтт              | P TLV Caching             |                              |                    |                   | IPv4 ACL              | BLOCK-WLC 🔻                      |     |
| DHCP TLV Caching |                           | O                            |                    |                   | IPv6 ACL              | Search or Select 🗸               | l   |

Si está configurando la autenticación Web central en una WLAN conmutada centralmente, puede crear una ACL de redirección en el 9800, como si el AP estuviera en el modo local, ya que todo se maneja centralmente en el WLC en ese caso.

#### WLAN conmutada localmente

Para aplicar una ACL a los clientes conectados a una WLAN conmutada localmente :

Paso 1: Aplique la ACL al perfil de política. Vaya a Configuration > Tags & Profiles > Policy, seleccione el perfil de política asociado con la WLAN conmutada centralmente. En la sección "Políticas de acceso" > "WLAN ACL", seleccione la ACL que desea aplicar a los clientes.

| Edit Policy Profile |                         |                            |                    |                     |                        |                           |            |
|---------------------|-------------------------|----------------------------|--------------------|---------------------|------------------------|---------------------------|------------|
|                     | Disabling a Policy or c | onfiguring it in 'Enabled' | state, will result | t in loss of connec | ctivity for clients as | ssociated with this Polic | y profile. |
| Gener               | Access Policies         | QOS and AVC                | Mobility           | Advanced            |                        |                           |            |
| RADIUS Profiling    |                         | O                          |                    |                     | WLAN ACL               |                           |            |
| HTTP TLV Caching    |                         |                            |                    |                     | IPv4 ACL               | BLOCK-WLC                 | •          |
| DHCP TLV Caching    |                         | D                          |                    |                     | IPv6 ACL               | Search or Select          | •          |

Paso 2: Aplique la ACL al perfil flexible. Vaya a Configuration > Tags & Profiles > Flex, seleccione el perfil flex asignado a los AP flex connect. En la sección "ACL de política", agregue la ACL y haga clic en "Guardar"

| Edit | Flex Profile                          |                  |                  |                  |                    |    |
|------|---------------------------------------|------------------|------------------|------------------|--------------------|----|
|      | General Local Authentication          | Policy ACL       | VLAN DNS Laye    | r Security       |                    |    |
| +    | Add × Delete                          |                  |                  |                  |                    |    |
|      | ACL Name                              | Central Web Auth | URL Filter       |                  |                    |    |
|      | ACL_WEBAUTH_REDIRECT                  | Enabled          |                  | ACL Name*        | BLOCK-WLC 🔻        |    |
| M    | <ul> <li>▲ 1 ▶ ▶ 10 ▼ iter</li> </ul> | ns per page      | 1 - 1 of 1 items | Central Web Auth | 0                  |    |
|      |                                       |                  |                  | URL Filter       | Search or Select 🔹 |    |
|      |                                       |                  |                  | ✓ Save           | Cance              | el |

Verifique si se aplica la ACL

Puede verificar si la ACL se aplica a un cliente cuando vaya a Monitoring > Wireless > Clients, seleccione el cliente que desea verificar. En la sección General > Security Information, verifique en la sección "Server Policies" el nombre del "Filter-ID" : debe corresponder a la ACL aplicada.

| Client                                                        |               |                                   |                         |                    |       |
|---------------------------------------------------------------|---------------|-----------------------------------|-------------------------|--------------------|-------|
| 360 View Gener                                                | QOS Statistic | cs ATF Statistics                 | Mobility History        | Call Statistics    |       |
| Client Properties                                             | AP Properties | Security Information              | Client Statistics       | QOS Properties     | EoGRE |
| SM State                                                      |               | TERMINATE                         |                         |                    |       |
| Local Policies                                                |               |                                   |                         |                    |       |
| Service Template<br>VLAN<br>Absolute Timer<br>Server Policies |               | wlan_svc_loca<br>VLAN1416<br>1800 | Il-switched-policy-prof | ile (priority 254) |       |
| Output SGT                                                    |               | 0006-00                           |                         |                    |       |
| Filter-ID                                                     |               | BLOCK-WLC                         |                         |                    |       |
| Resultant Policies                                            |               |                                   |                         |                    |       |
| Output SGT                                                    |               | 0006-00                           | I                       |                    |       |
| Filter-ID                                                     |               | BLOCK-WLC                         |                         |                    |       |
| Output SGT<br>Filter-ID<br>VLAN Name                          |               | 0006-00<br>BLOCK-WLC<br>VLAN1416  |                         |                    |       |

En el caso de los AP de Flex Connect (conmutación local), puede verificar si la ACL se envía al AP escribiendo el comando "#show ip access-lists" en el propio AP.

# Verificación

Puede utilizar estos comandos para verificar la configuración.

Configuración de VLAN/interfaces

# show vlan brief

- # show interfaces trunk
- # show run interface <interface-id>

# Configuración de WLAN

```
# show wlan summary
# show run wlan [wlan-name]
# show wlan { id <wlan-id> | name <wlan-name> | all }
```

Configuración de AP

```
# show ap summary
# show ap tag summary
# show ap name <ap-name> tag { info | detail }
# show ap name <ap-name> tag detail
         : AP2802-01
: 0896.ad9d.143e
AP Name
AP Mac
Tag Type
                Tag Name
-----
Policy TagPT1RF Tagdefault-rf-tagSite Tagdefault-site-tag
Policy tag mapping
-----
WLAN Profile Name
                 Policy Name
                                                      VLAN
                                                                                    Cent
_____
psk-pbl-ewlc
                          ctrl-vl2602
                                                       VLAN0210
                                                                                    ENAB
Site tag mapping
_____
Flex Profile: default-flex-profileAP Profile: default-ap-profileLocal-site: Yes
RF tag mapping
-----
5ghz RF Policy: Global Config2.4ghz RF Policy: Global Config
```

### Configuración de etiquetas

```
# show wireless tag { policy | rf | site } summary
# show wireless tag { policy | rf | site } detailed <tag-name>
```

#### Configuración del perfil

```
# show wireless profile { flex | policy } summary
```

- # show wireless profile { flex | policy } detailed <profile-name>
- # show ap profile <AP-join-profile-name> detailed

#### Acerca de esta traducción

Cisco ha traducido este documento combinando la traducción automática y los recursos humanos a fin de ofrecer a nuestros usuarios en todo el mundo contenido en su propio idioma.

Tenga en cuenta que incluso la mejor traducción automática podría no ser tan precisa como la proporcionada por un traductor profesional.

Cisco Systems, Inc. no asume ninguna responsabilidad por la precisión de estas traducciones y recomienda remitirse siempre al documento original escrito en inglés (insertar vínculo URL).